## Nouveautés Prométhée: Configurer l'affichage des sessions

- Dans le menu, accéder à « Sessions et inscriptions »
- Un tableau comportant 3 colonnes s'affiche alors. Les cours sont en vrac dans la première colonne.

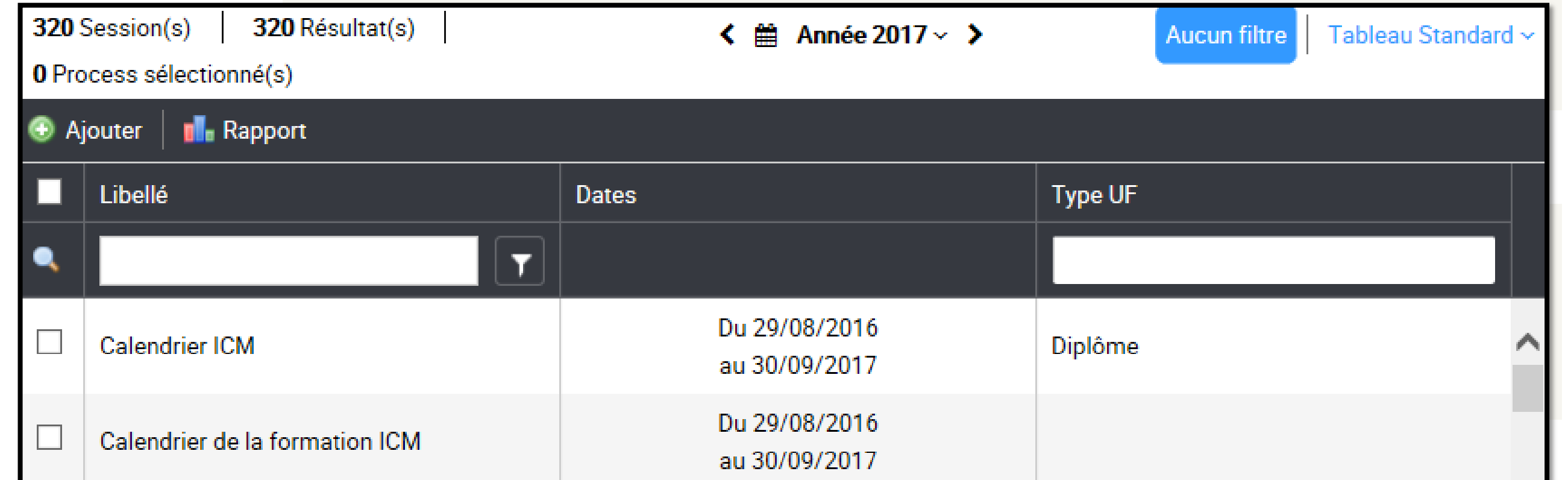

Sessions et Inscriptions

- Cliquer dans la bande blanche en dessous de « Type UF »
- Dans la liste déroulante qui s'ouvre, choisir « Diplome ».
- Ceci permet de retrouver les sessions par semestre (ISMIN) ou par typologie de cours (ICM)
- 192 Session(s) 192 Résultat(s) < 🋗 Année 2017 🗸 🕻 Aucun filtre Tableau Standa 0 Process sélectionné(s) 🕀 Ajouter | 🚮 Rapport Libellé 🔺 Dates Type UF Inscription(s) Diplôme Du 29/08/2016 Algorithmique 123/123 (0) au 30/09/2017 Phase Période Amélioration des performances Du 29/08/2016 18/18 (0) environnementales et énergétiques Agrégat au 15/03/2017 des entreprise Option Analyse fonctionnelle et équations Du 29/08/2016 Unité de vale

Type UF

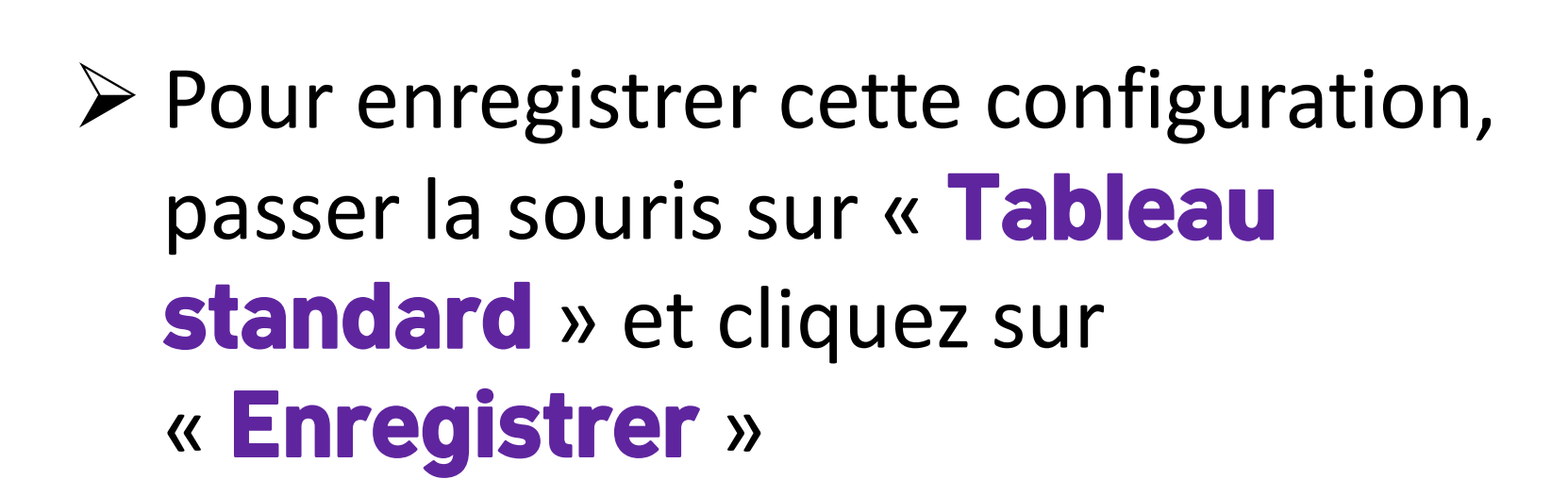

- Donnez un nom au tableau et validez.
- Votre configuration sera gardée pour le

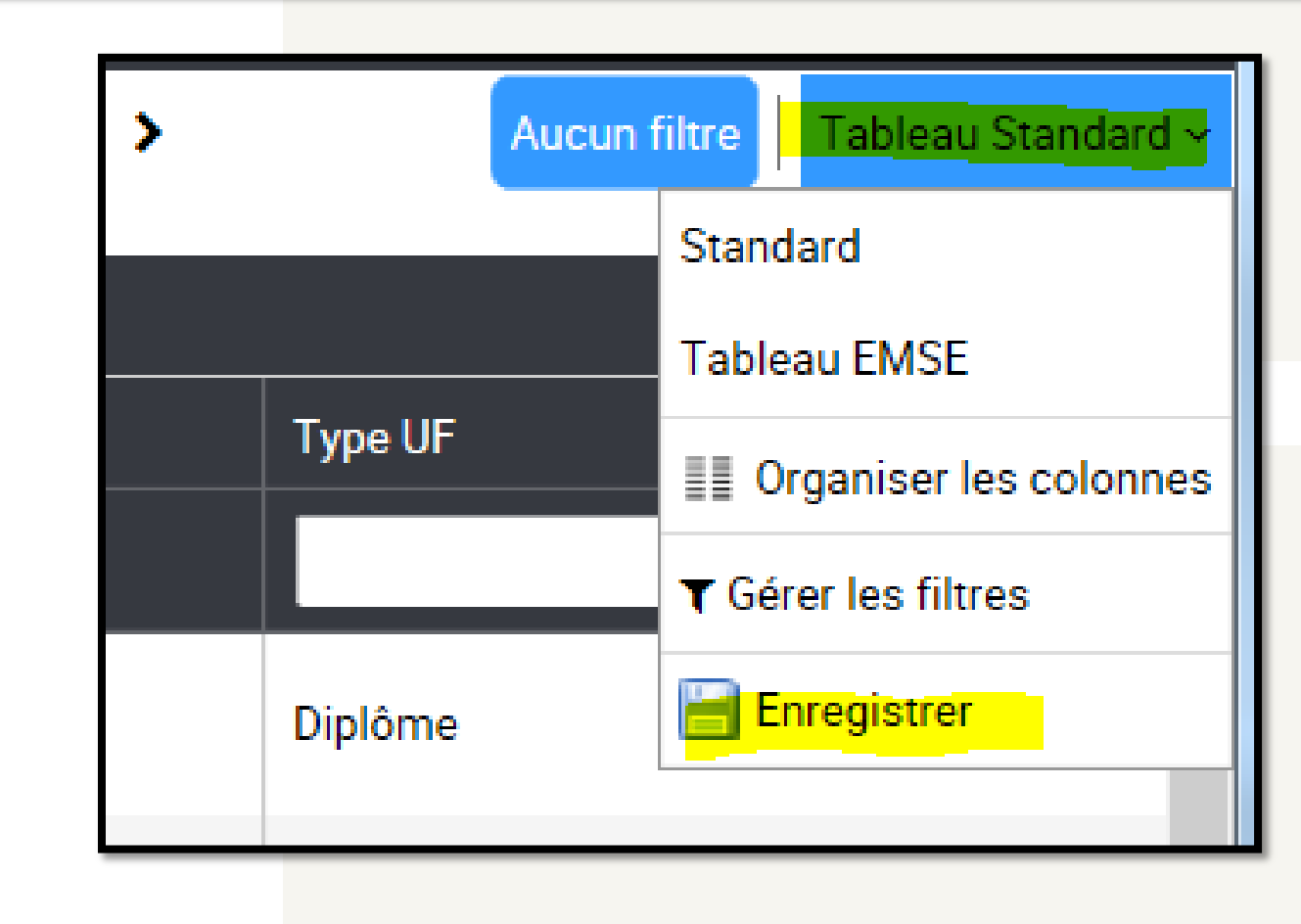

## futur.

| 320 Session(s) 9 Résultat(s)   0 Process sélectionné(s) |                           | < 🛗 Année 2017 ~ 🗦             | 1 filtre × Tableau Tableau EMSE > |                 | 380 Session(s) 5 Résultat(s)   0 Process sélectionné(s) |       | ✓ Année 2017 ✓ > 1 filtre × Table |           |
|---------------------------------------------------------|---------------------------|--------------------------------|-----------------------------------|-----------------|---------------------------------------------------------|-------|-----------------------------------|-----------|
| 🕢 Ajouter 🛛 🖬 Rapport                                   |                           |                                |                                   | Ajouter Rapport |                                                         |       |                                   |           |
| Libellé 🔺                                               | <b>`</b>                  | Dates                          | Type UF                           |                 | Libellé 🔺                                               | Dates |                                   | Type UF   |
| •                                                       |                           | au 30/09/2017                  | Diplôme 🗙                         | •               | T                                                       |       |                                   | Diplôme 🗙 |
| ICM - DE                                                | FI SOCIETAL I             | Du 01/02/2017<br>au 31/07/2017 | Diplôme                           |                 | ISMIN EI_16 Semestre 05                                 |       | Du 29/08/2016<br>au 14/04/2017    | Diplôme   |
| ICM - DE                                                | FI SOCIETAL II -2016/2017 | Du 29/08/2016<br>au 19/03/2017 | Diplôme                           |                 | ISMIN EI_16 Semestre 06                                 |       | Du 06/03/2017                     | Diplôme   |
| ICM - LV                                                | -OUV-PRJ-STG - 2016/2017  | Du 29/08/2016<br>au 30/09/2017 | Diplôme                           |                 | ISMIN P2017 Semestre 09                                 |       | Du 29/08/2016                     | Diplôme   |
|                                                         | AJEURE - 2016/2017        | Du 29/08/2016<br>au 15/03/2017 | Diplôme                           |                 | ISMIN P2018 Semestre 07                                 |       | Du 29/08/2016                     | Diplômo   |
| AINES<br>t-Étienne                                      | INSTITUT<br>Mines-Télécom | Du 01/03/2017                  |                                   |                 |                                                         |       |                                   |           |